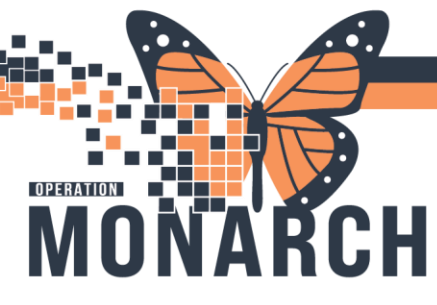

## BRIDGETRANSFUSION ADMINISTRATION HOSPITAL INFORMATION SYSTEM (HIS)

### **Multi-Unit Transfusion**

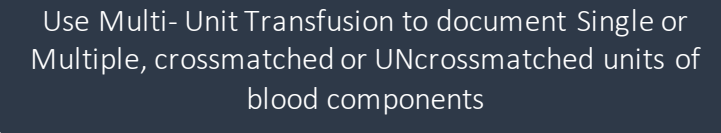

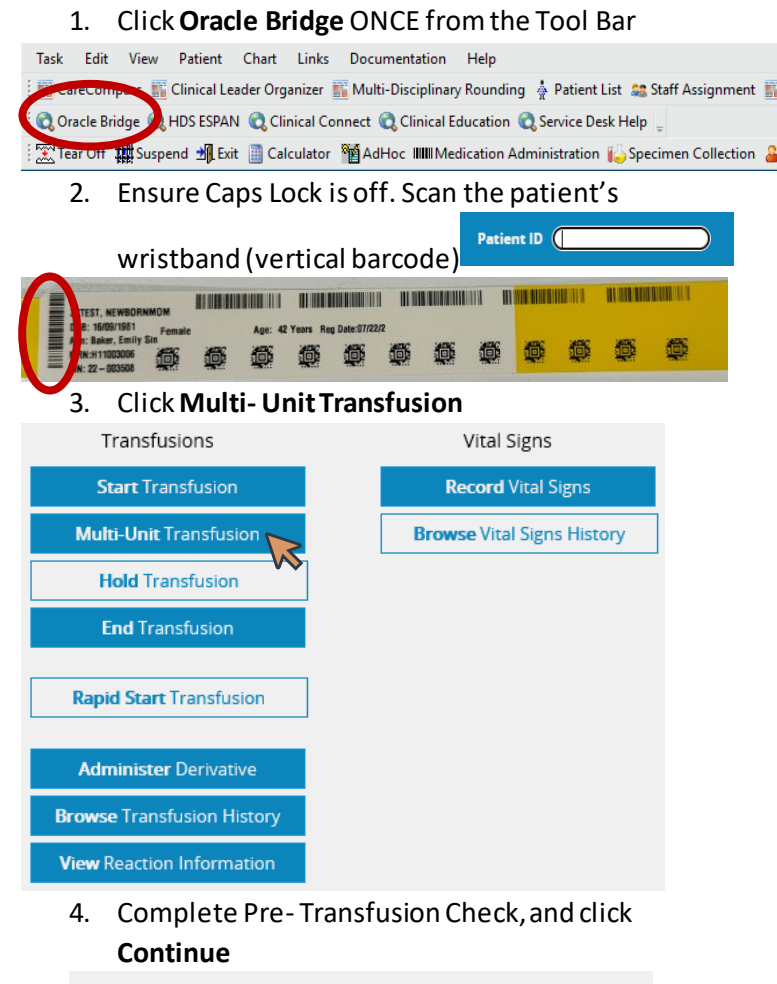

Continue \* Consent verified per policy Continue Exit Red asterisks (\*) are mandatory fields 5. Is **Recipient Tag** Present? If **No** is selected, skip to step 7

Recipient tags are Blood Bank Issue Labels with patient and blood product information. <u>Yes</u> = Crossmatched No = UNcrossmatched Note: System defaults to No.

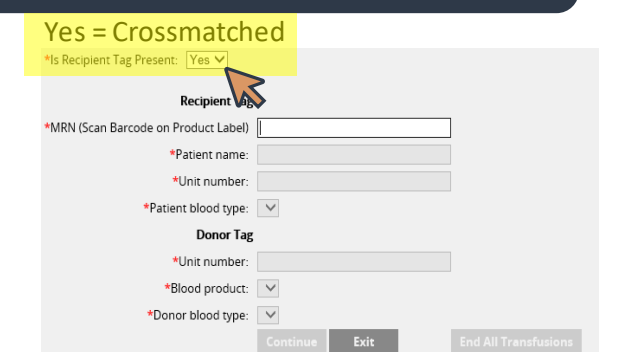

If **Crossmatched**, **select Yes** AND scan the Blood Bank Cross Match Recipient Tag (QR code).

| St. Cathar                                                                                                    | ines Site                                              |
|----------------------------------------------------------------------------------------------------|--------------------------------------------------------|
| PATIENT:<br>UNIQUE:11053129<br>LOCATION:SC PERIOPIP<br>DOB:15/APR/95 SEX:Female<br>Spec#:100 - 24 - 215 - 00049 | PATIENT ACOUNTYPE                                      |
| UNIT #:C055624373623<br>VOLUME: 300 mL<br>COMPATIBLE:Computer XM OK<br>PRODUCT:RED CELLS E6050V00               | UNIT BLOOD TYPE<br>O POS<br>DISPENSED ON:08/02/24 1351 |

#### 6. Is Recipient Tag present? No = UNcrossmatched

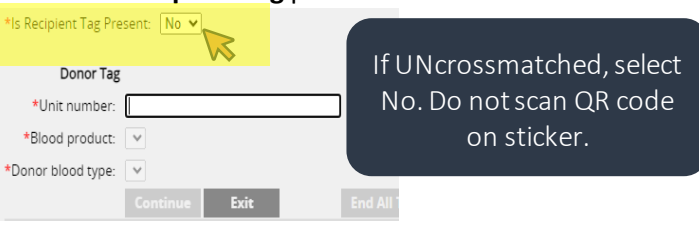

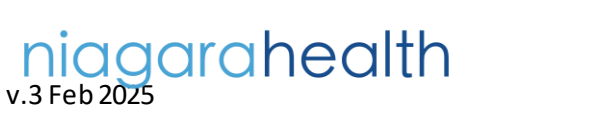

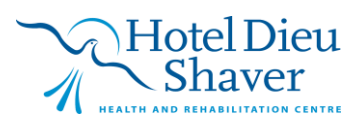

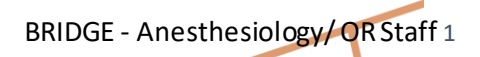

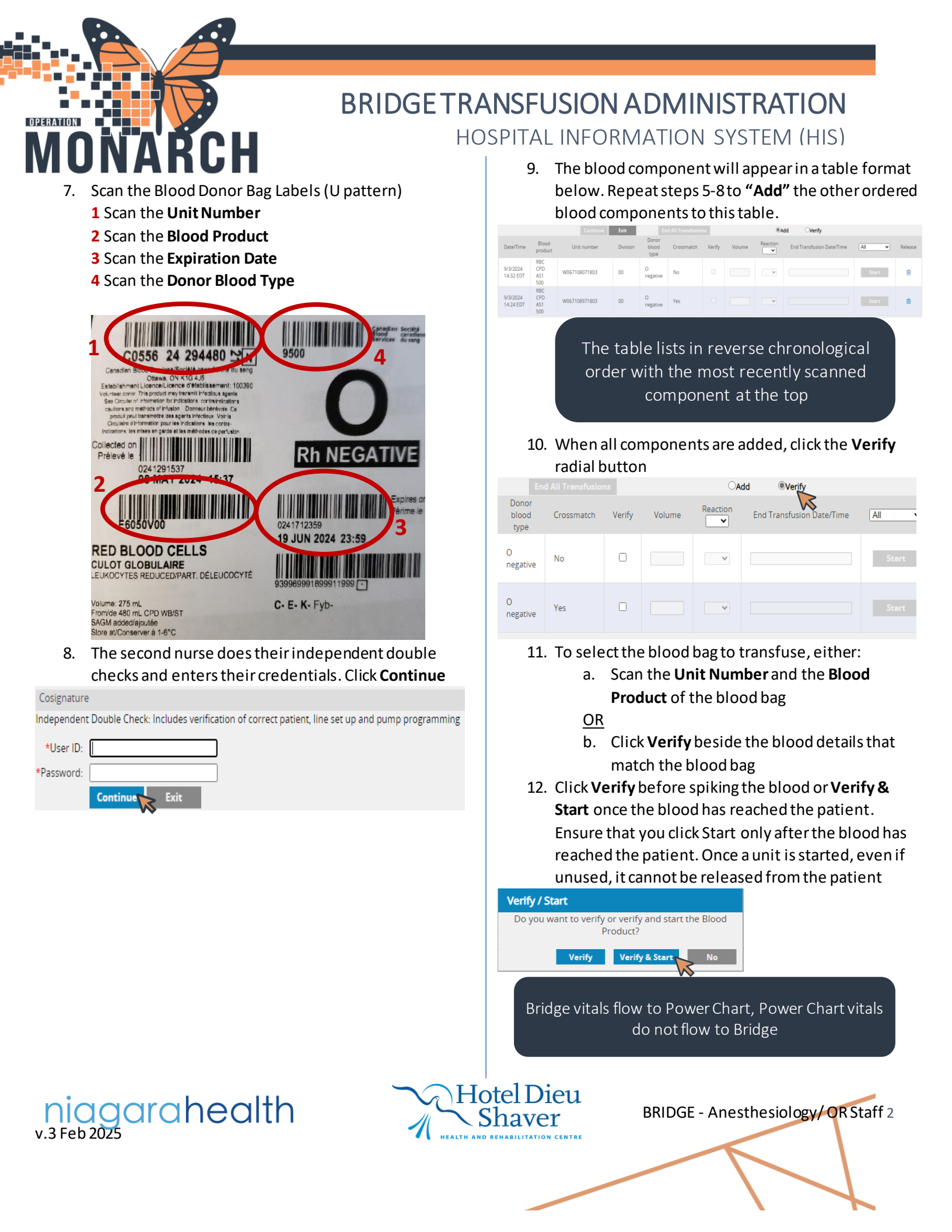

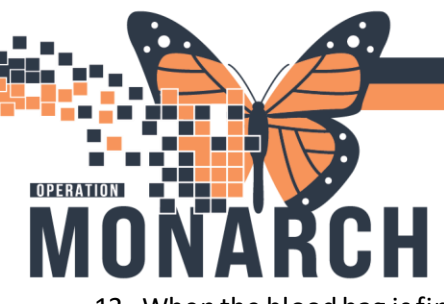

## BRIDGETRANSFUSION ADMINISTRATION HOSPITAL INFORMATION SYSTEM (HIS)

 When the blood bag is finished infusing, enter the volume transfused and if a reaction occurred. Only Transfusion volumes recorded in Bridge flow over to Power Chart.

| : number                                                                                                    |                                                                        | Division | Donor<br>blood<br>type | Crossm    | atch          | Verify    | Volume     | Reactio    | n<br>] En | d Transfusion Da   | te/Time | All                  |
|----------------------------------------------------------------------------------------------------|------------------------------------------------------------------------|----------|------------------------|-----------|---------------|-----------|------------|------------|-----------|--------------------|---------|----------------------|
| 8071803                                                                                                    |                                                                        | 00       | 0<br>negative          | No        |               |           |            | ~          |           |                    |         | Start                |
| 8971803                                                                                                    |                                                                        | 00       | O<br>negative          | Yes       |               |           |            | s 📑        | 9/3       | /2024 14:47        |         | End                  |
|                                                                                                    | 14. Update the End transfusion date/time, click <b>End</b>             |          |                        |           |               |           |            |            |           |                    |         |                      |
| Date/Time Blood Unit number Division blood Crossmatch Verfy Volume Reaction End Transfusion Date/Time All V |                                                                        |          |                        |           |               |           |            |            |           |                    |         |                      |
| 9/3/2024<br>14:32 EDT                                                                                       | RBC<br>CPD<br>AS1                                                      | W0671    | 08071803               | 00        | 0<br>negative | No        | D          |            | ~         |                    |         | Start                |
| 9/3/2024<br>14:24 EDT                                                                                       | S00<br>RBC<br>CPD<br>AS1                                               | W0671    | 08971803               | 00        | 0<br>negative | Yes       |            | 250        | No 🗸      | 9/3/2024 14:51     |         | End                  |
|                                                                                                    | <sup>500</sup>                                                         | Ente     | r acce                 | i s s s   | te c          | oftra     | ansfu      | sion       | click     | Contin             | ≪<br>ue | M                    |
|                                                                                                    | 15.                                                                    | Lince    | 1 uccc                 |           |               |           |            | sion,      | J         | contin             | uc      |                      |
|                                                                                                    |                                                                        |          | *1                     | V Site:   |               |           |            | ~          | <u> </u>  |                    |         |                      |
|                                                                                                    | * Sit                                                                  | e of A   | dminist                | ration    | Ľ             |           |            |            |           |                    |         |                      |
|                                                                                                    |                                                                        |          |                        |           |               | Conti     | inue       | Ex         | it        |                    |         |                      |
|                                                                                                    | 16                                                                     | The      | transf                 | iusio     | n ct          | atu       | v<br>sund: | ♦<br>ates  |           |                    |         |                      |
| mber                                                                                                    | Divis                                                                  | sion     | blood                  | Crossmate | n \           | /erify    | Volume     | Reaction   | n         | End Transfusio     | n       | All                  |
|                                                                                                    |                                                                        |          | type                   |           |               |           |            | •          |           | Date/Time          |         |                      |
| 871830                                                                                                    | 00                                                                     | O<br>Pi  | OSITIVE                | No        |               | 1         | 200.00     | No 🗸       | 9/2       | 5/2024 14:13       | -(      | Transfusion<br>Ended |
|                                                                                                    | 17.                                                                    | Rep      | eatste                 | eps 1     | .2-1          | 5 to      | start      | and e      | endt      | he oth             | er      |                      |
|                                                                                                    |                                                                        | orde     | eredb                  | lood      | cor           | тро       | nent       | s, ens     | urin      | g that th          | ne      |                      |
|                                                                                                    |                                                                        | Veri     | <b>fy</b> rad          | ial b     | utto          | onis      | seled      | cted.      |           |                    |         |                      |
|                                                                                                    | Bloc                                                                   | od       | Continue               | Exit      | Enc<br>Donor  |           |            | Re         | OAdd      | ®Verify            |         |                      |
| Date/Tim                                                                                                    | e prod<br>RBC                                                          | uct Un   | it number              | Division  | type          | Crossmato | th Verify  | Volume     | ▼ Er      | nd Transfusion MNN | ne [All | ✓ Release            |
| 9/3/2024<br>14:32 ED                                                                                        | CPD<br>T AS1<br>500                                                    | W0671    | 08071803               | 00        | 0<br>negative | No        | 0          |            | ×         |                    | Ste     | n 🗎                  |
| 9/3/2024<br>14:24 ED                                                                                        | RBC<br>CPD<br>T AS1<br>500                                             | W0671    | 08971803               | 00        | 0<br>negative | Yes       |            |            | Y         |                    |         | n û                  |
|                                                                                                    | 18.                                                                    | Exit.    |                        |           |               |           |            |            |           |                    |         |                      |
|                                                                                                    |                                                                        |          |                        |           |               |           |            |            |           |                    |         |                      |
|                                                                                                    | Por                                                                    | minda    | r. vou o               | 20.014    | itch          | hotu      | uoon "I    | \ d d" + c |           | compon             | onte o  | nd                   |
| "Verify" to start components by clicking the radial buttons above the                                       |                                                                        |          |                        |           |               |           |            |            |           |                    |         |                      |
| OAdd @Verify                                                                                                |                                                                        |          |                        |           |               |           |            |            |           |                    |         |                      |
| table                                                                                                    |                                                                        |          |                        |           |               |           |            |            |           |                    |         |                      |
|                                                                                                    | You must be in the Verify mode to have the table accessible (Start and |          |                        |           |               |           |            |            |           |                    |         |                      |
|                                                                                                    |                                                                        |          |                        |           | <u>E</u>      | nd cc     | ompone     | ents)      | ane u     |                    | <u></u> |                      |

## **Transfusion Reaction in Multi- Unit**

1. Before Ending the Transfusion, select **Yes** from the dropdown menu

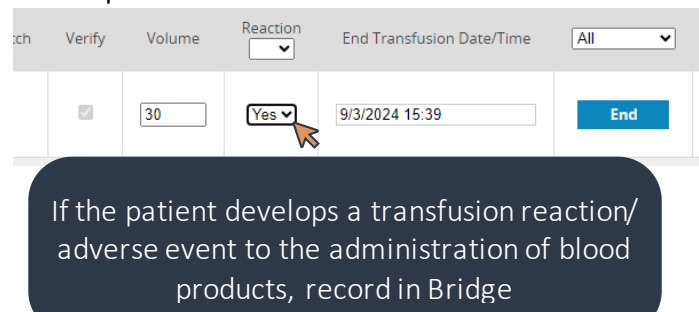

#### 2. Click End

3. Check off the patient's signs and symptoms, click **Continue** 

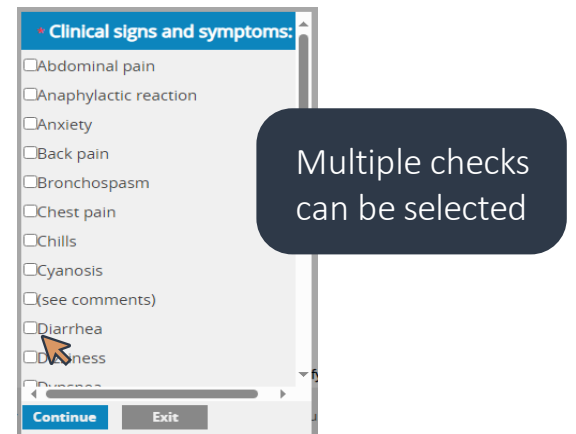

4. Read and follow the Reaction Instructions, click OK

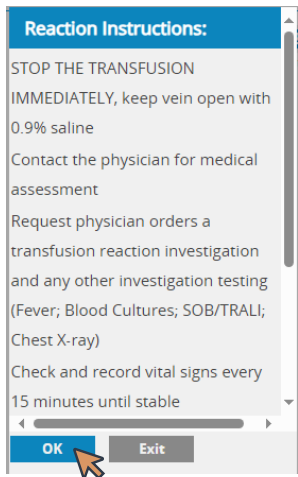

Hotel Dieu

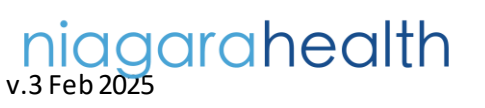

BRIDGE - Anesthesiology/ QR Staff 3

# DEFRAHION MONARCH

## BRIDGETRANSFUSION ADMINISTRATION HOSPITAL INFORMATION SYSTEM (HIS)

## 5. Complete the reaction checks and ensure to follow policy. Click **Continue**

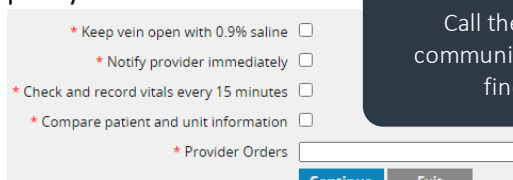

Call the MRP to communicate clinical findings

## **Releasing Unused Blood Components**

If a blood component has been "added" to the table and scanned in Bridge, but does not need to be transfused, it will need to be removed from the patient's chart and returned to Blood Bank.

- 1. Click Multi-Unit Transfusion
- 2. Click the blue **Trashcan icon** under the **Release** column. Ensure that the blood component unit number being released in Bridge matches the unit number on the blood bag.

| Donor<br>blood<br>type | Crossmatch | Verify | Volume | Reaction | End Transfusion Date/Time | All 🗸 | Release |
|------------------------|------------|--------|--------|----------|---------------------------|-------|---------|
| O<br>negative          | No         |        |        | ~        |                           | Start |         |
| O<br>negative          | Yes        |        | 250    | No 🗸     | 9/3/2024 14:51            | End   | 1       |

3. Return the blood component to Blood Bank within 1 hour.

#### **Resources:**

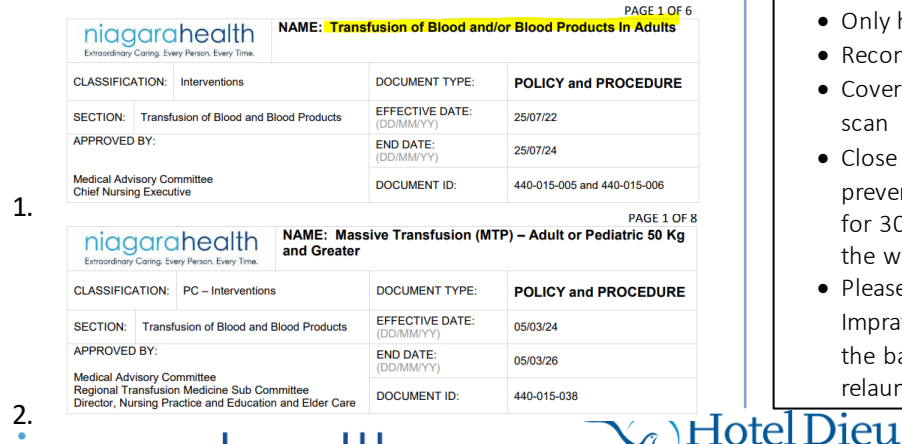

## niagarahealth

#### **Reminders:**

- Never squeeze the filter on blood tubing as this may damage the filter. When priming the tubing ensure the saline covers the top of the blood filter as blood cells are damaged if they drop onto the hard filter
- For safe storage, do NOT combine different blood products into the one cooler. Each cooler has expiry times based on when products are processed.

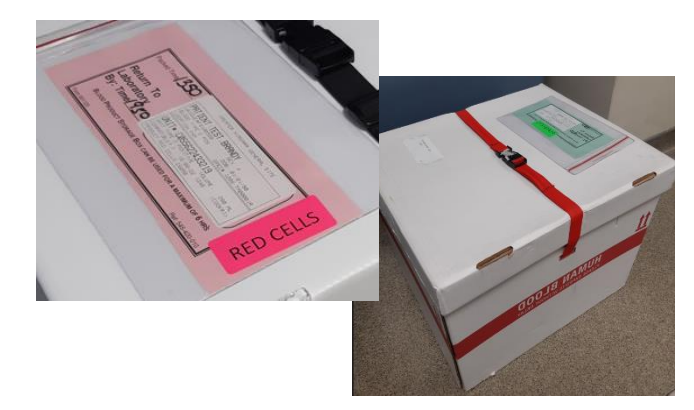

- When transferring products to other departments, ie ICU or OR, the products must go in their respective coolers.
- When transferring a patient and taking blood products with you to ANY other hospital, call Blood Bank ASAP.

Bridge Tips and Troubleshooting:

- Click QOracle Bridge once to open only 1 Bridge window. May take 25-35 secs to open
- If a password is required, close all Bridge windows, wait one minute, and relaunch by clicking once
- Keep Caps Lock off
- Only have one Power chart file open
- Reconfigure scanner
- Cover other barcodes except for the one you intend to scan
- Close Bridge window after 30 minutes of inactivity to prevent auto-log outs. If you have been inactive in Bridge for 30 minutes while in the middle of a workflow, close the window and relaunch it instead of continuing.
- Please note that "tapping in" and "tapping out" using Impravata does not close Bridge and keeps it running in the background. Close window before tapping out and relaunch if needed after tapping back in.

BRIDGE - Anesthesiology/ORStaff 4

HEALTH AND REHABILITATION CENT